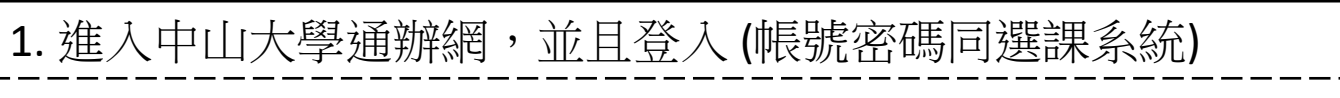

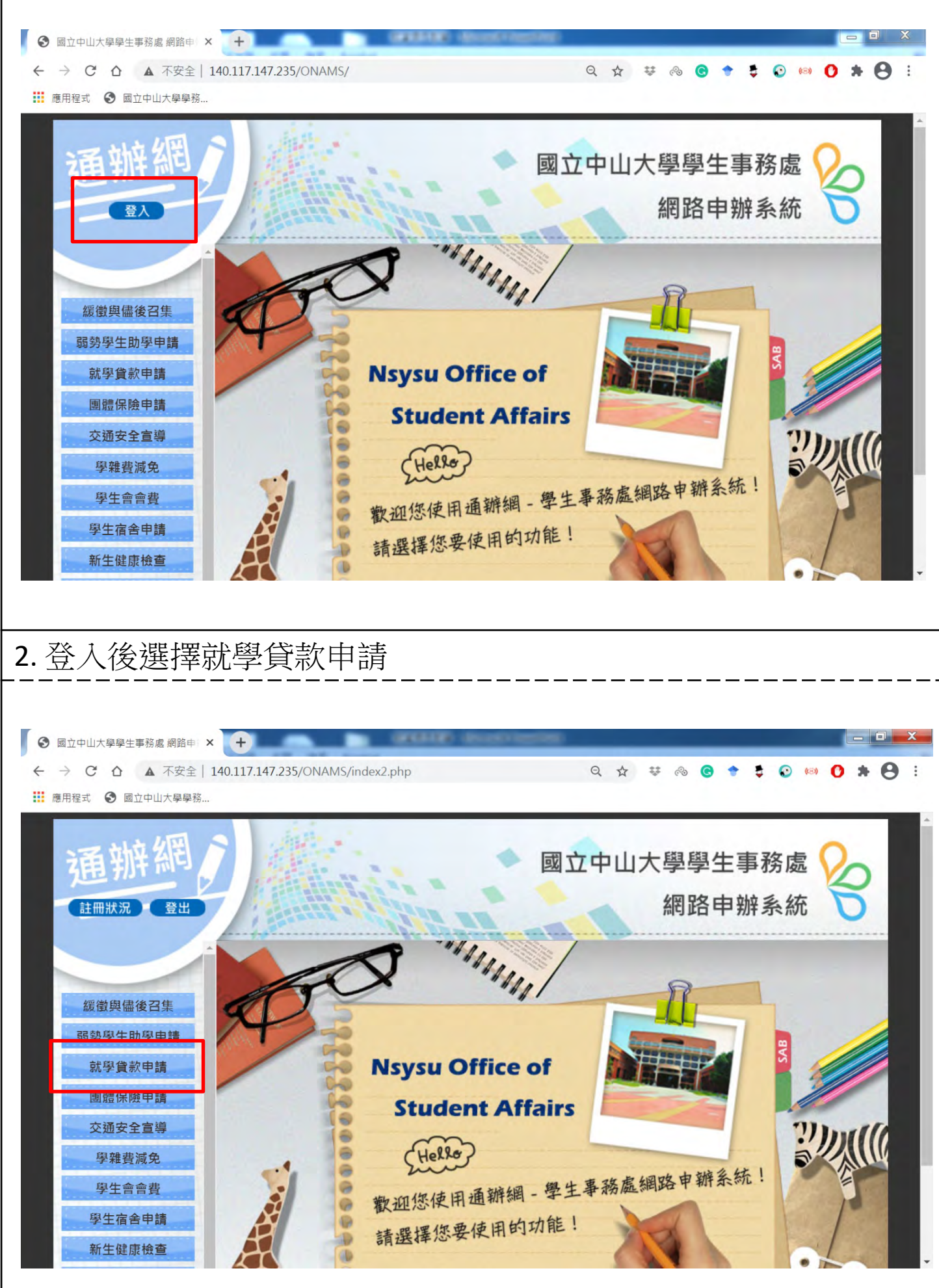

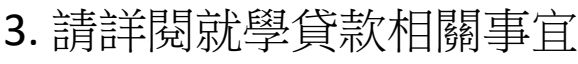

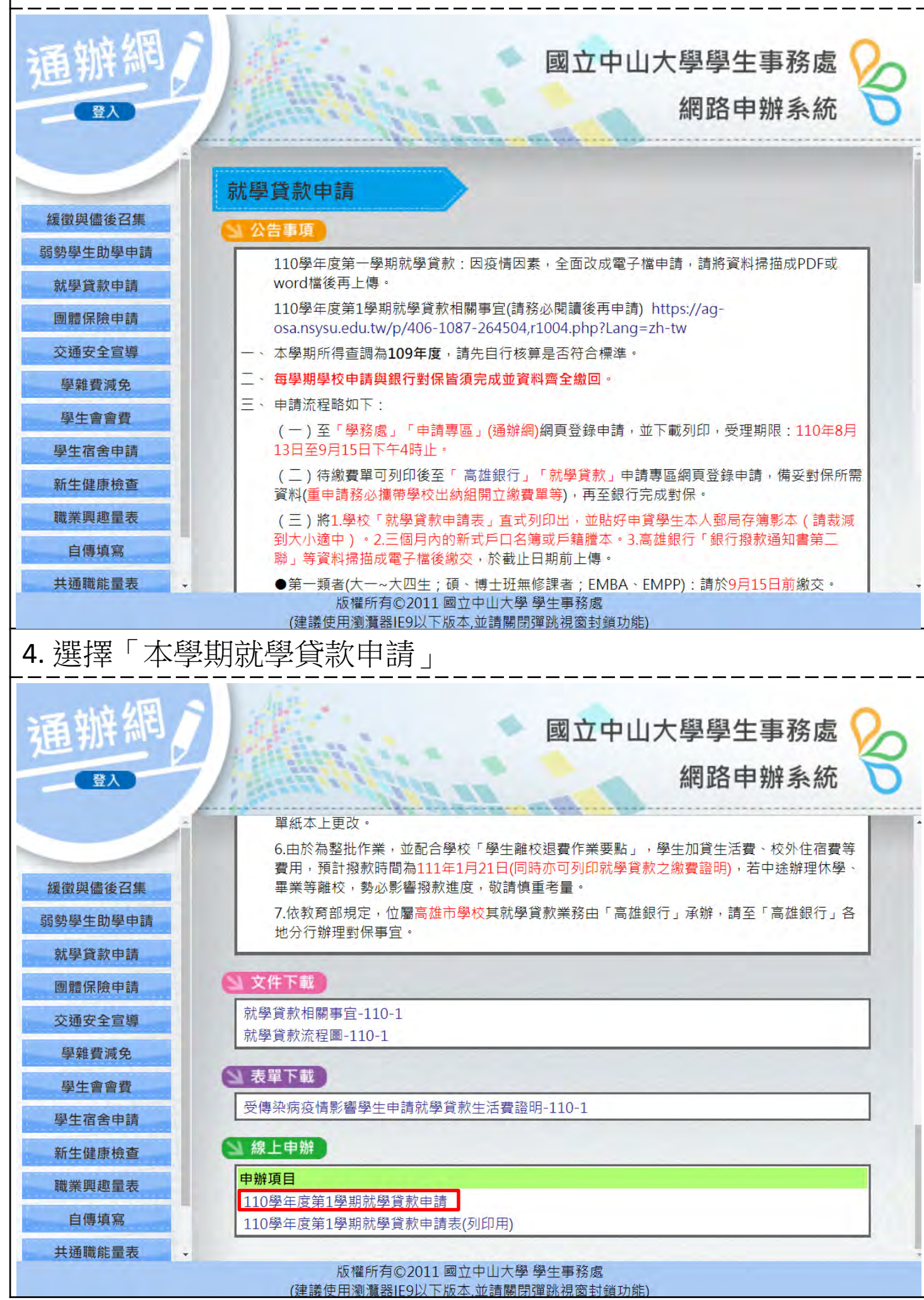

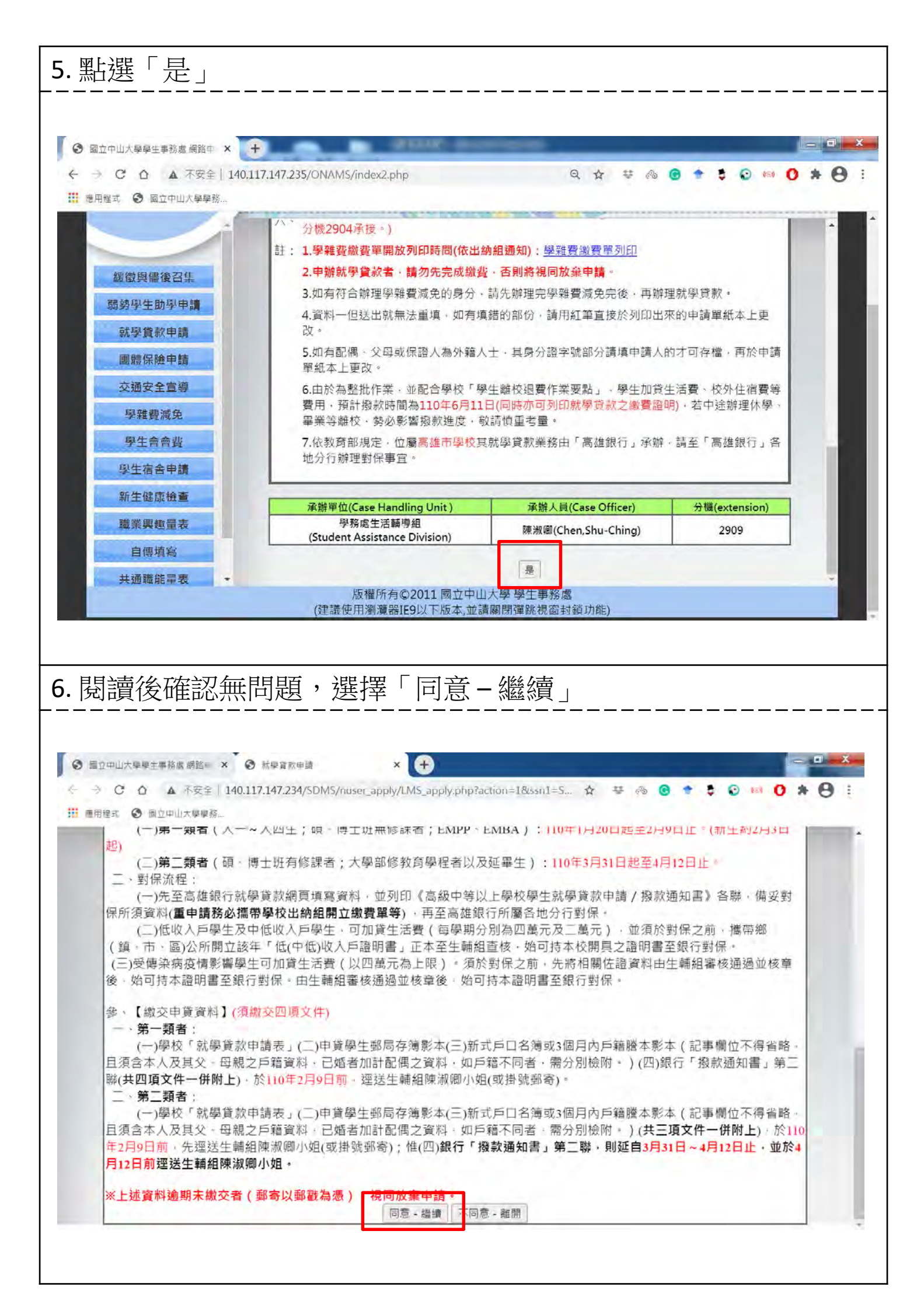

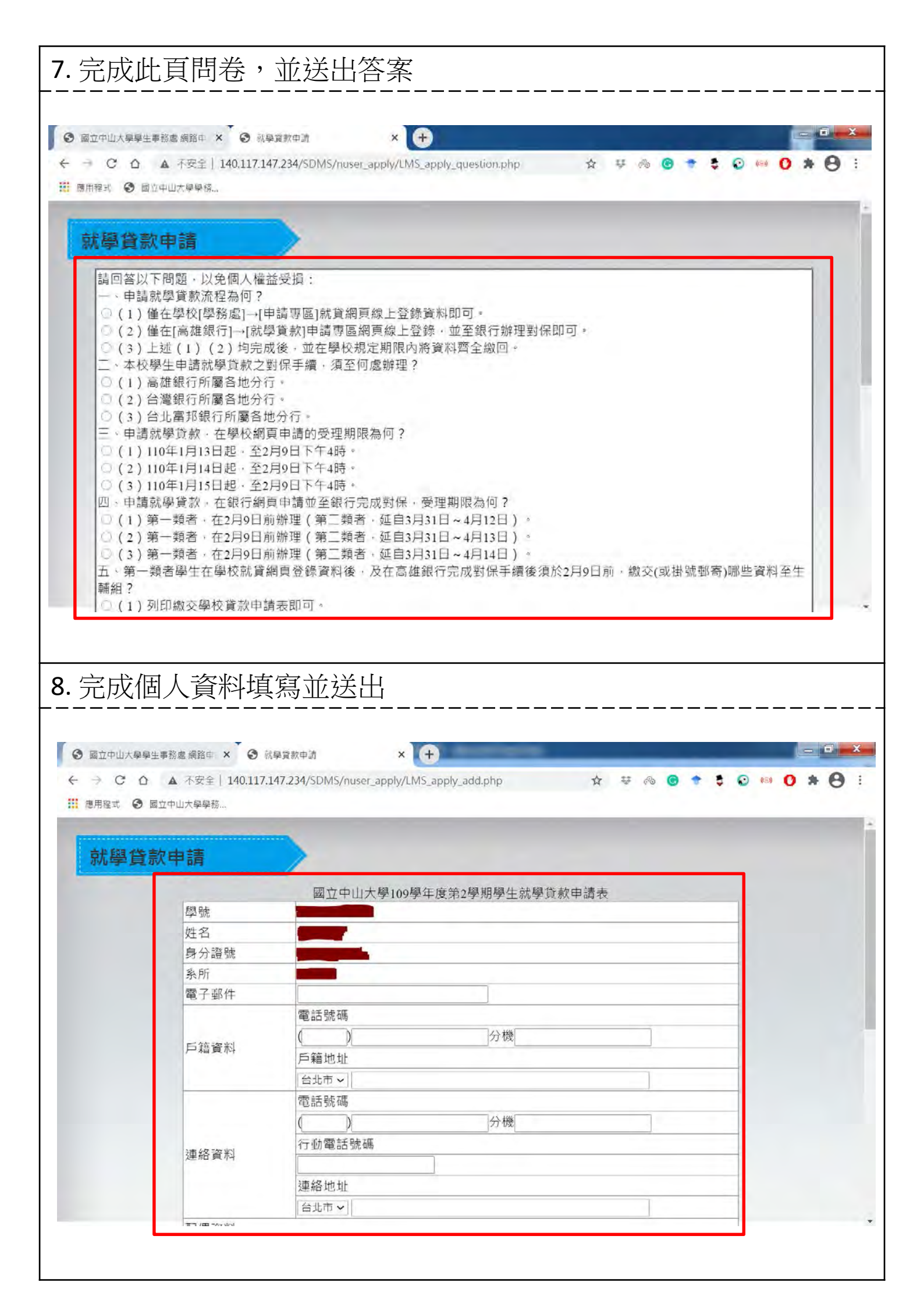

## 9. 點選「本學期就學貸款申請表(列印用)」

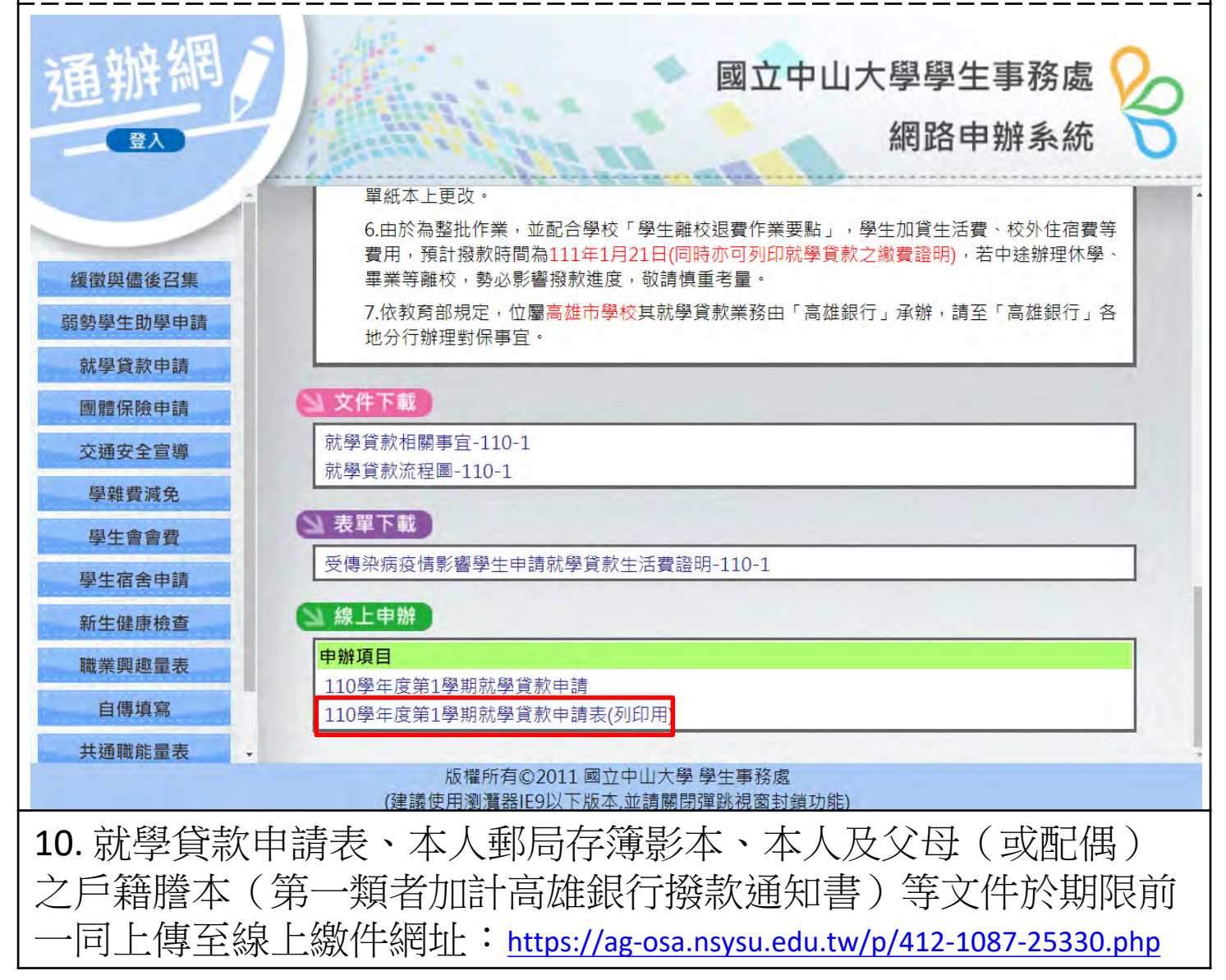